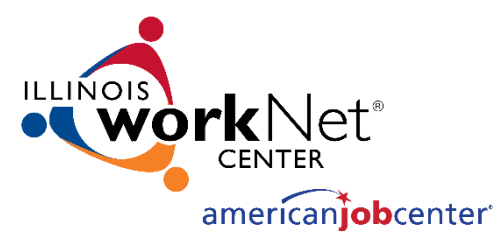

# Monitoring System User Acceptance Testing [November 1, 2023]

Illinois workNet® is sponsored by the Department of Commerce and Economic Opportunity. - November 2023

# MONITORING SYSTEM USER ACCEPTANCE TESTING AGENDA

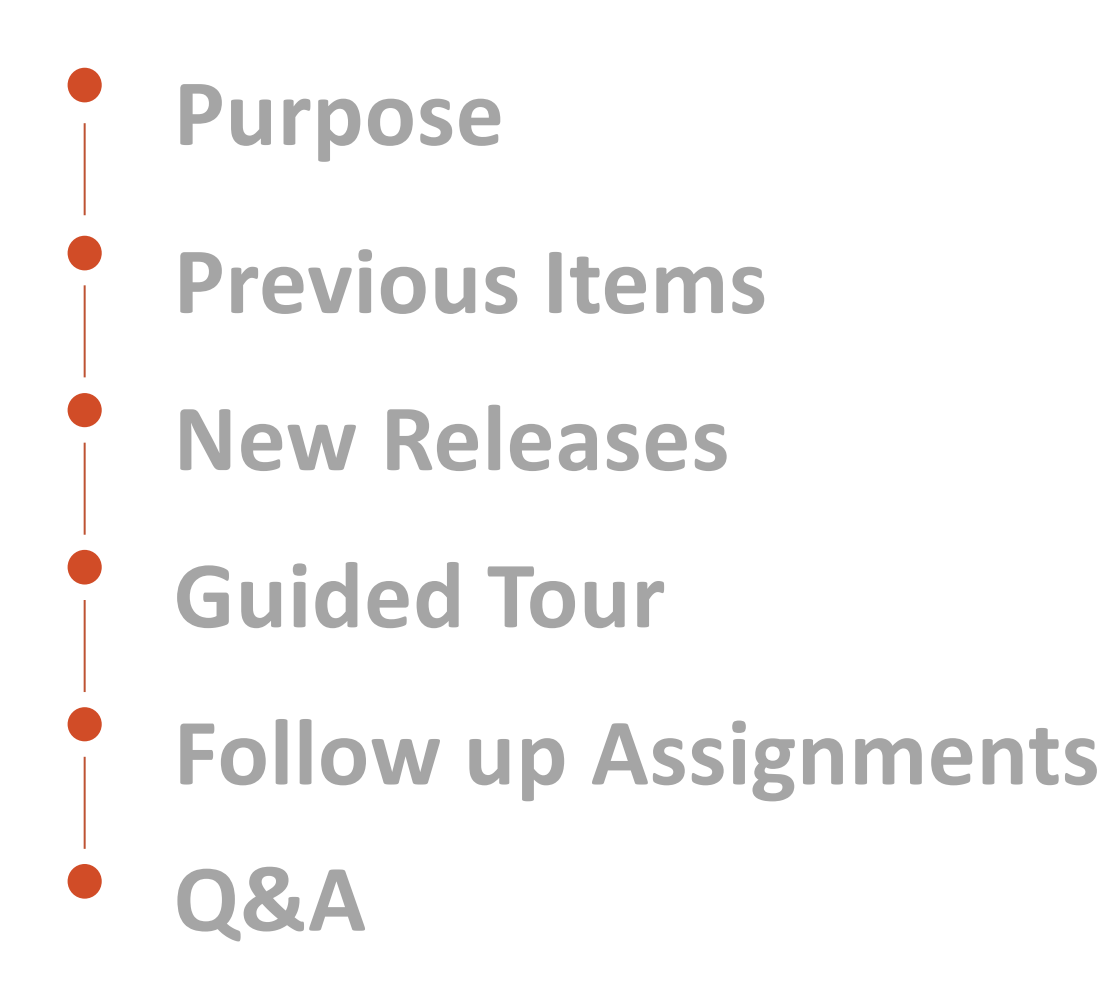

## MONITORING SYSTEM USER ACCEPTANCE TESTING PURPOSE

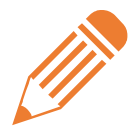

INITIATION & DISCOVERY

Define the scope of the project and timeline. Build and approve the project plan and schedule. Research and define the technical requirements and the business requirements. Receive approval on the user stories that will go into the development sprints.

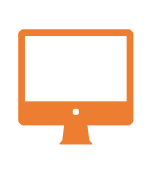

#### DEVELOPMENT SPRINTS

Start development work to set up the system's infrastructure of the system and begin development on approved user stories. Short development cycles allow teams to develop, deploy, and iterate on their product with frequent feedback from stakeholders.

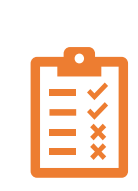

USER ACCEPTANCE TESTING (UAT)

In User Acceptance Testing, business stakeholders determine whether an application or feature fulfills its purpose. Because development is happening in cycles, testing happens more frequently to ensure that work is being completed towards the product's vision.

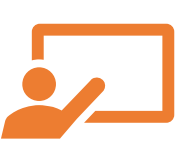

#### TRAINING

Hands-on sessions will be conducted to train the monitoring staff on the new Monitoring system prior to go-live. End users will be provided instruction resources in a variety of formats including documents, videos, and quick start guides.

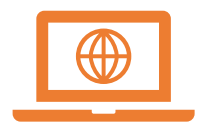

#### DATA MIGRATION & GO LIVE

Data entry will be paused on ACME and historical data moved to the new Monitoring application. Once migrated, users will only need to use the new Monitoring application.

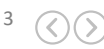

## MONITORING SYSTEM USER ACCEPTANCE TESTING PREVIOUS ITEMS

 If you were not on the ACME Transition to Monitoring System Kickoff Meeting and have not yet watched the recording, please make sure you do so before accessing the UAT environment:

## Link to Archived Recording: <u>https://www.youtube.com/watch?v=QAJ-</u> <u>IE7MVnU&list=PLlkuU1Id\_xm\_K2Xlx3QB04pykBhjA2YL8</u>

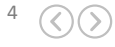

## **Event Search**

|                          |                 | Monitoring                       | Hom Events an                            | ticipant Report           | Welcon      | ne, Olivia Miller 👻 |                  |                |  |
|--------------------------|-----------------|----------------------------------|------------------------------------------|---------------------------|-------------|---------------------|------------------|----------------|--|
| Se                       | earch Events    | Event Listing                    |                                          |                           |             |                     |                  | Add New Event  |  |
| Location, Name or Keywor | d               | Event Name                       |                                          | Status                    | LWIA Number | Grantee             | Event Start Date | Event End Date |  |
| Status                   |                 |                                  |                                          |                           |             |                     |                  |                |  |
| Select a status          |                 | LWIA 5 PY16 Combined Fiscal a    | and Programmatic Monitoring              | Closed                    |             |                     | 01/01/2017       | 06/30/2017     |  |
| LWIA Number              |                 |                                  |                                          |                           | Closed      |                     |                  |                |  |
| Select a contract        |                 | LWIA 14 PY16 Combined Fiscal     | and Programmatic Monitoring              | Closed                    |             |                     | 01/01/2017       | 06/30/2017     |  |
| Grantee                  |                 | ~                                |                                          |                           |             |                     |                  |                |  |
| Select an organization   |                 | LWIA11 PY16 Combined Fiscal      | and Programmatic Monitoring              | Closed                    |             |                     | 01/01/2017       | 07/31/2017     |  |
| Event Start Date         | Event End Date  |                                  |                                          |                           |             |                     |                  |                |  |
| mm/dd/yyyy               | mm/dd/yyyy      | LWIA13 PY16 Combined Fiscal      | and Programmatic Monitoring              | Closed                    | Closed      |                     | 01/01/2017       | 06/30/2017     |  |
| Period Start Date        | Period End Date |                                  |                                          |                           |             |                     |                  |                |  |
| mm/dd/yyyy mm/dd/yyyy    |                 | Symbol Grant 15-654031 Fiscal    | Review                                   | Closed                    |             |                     | 01/01/2017       | 06/30/2017     |  |
| Program Year             |                 |                                  |                                          |                           |             |                     |                  |                |  |
| Select a year 🗸 🗸        |                 | V ISU Grant 15-654038 Fiscal Det | sk Review                                | Closed                    |             |                     | 01/01/2017       | 03/31/2017     |  |
|                          |                 | Northpointe DEL Grant 13-1120    | 003 Desk Review                          | Closed                    |             |                     | 01/01/2017       | 04/06/2017     |  |
|                          |                 | Township HS District 214 Grant   | 14-112002 Programmatic and Fiscal Review | Closed                    |             |                     | 01/01/2017       | 05/31/2017     |  |
|                          |                 | IWP Grant 14-633091 Desk Rev     | iew                                      | Closed                    |             |                     | 02/01/2017       | 03/31/2017     |  |
|                          |                 | Perry County Counseling Cente    | er DEI Grant 13-112002 Desk Review       | Closed                    |             |                     | 02/01/2017       | 04/12/2017     |  |
|                          |                 | 277 Events                       |                                          | Page 1 of 28 << < 1 2 3 4 | 5 > » 1     | 10 🖌                |                  |                |  |

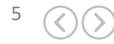

## **Event Search**

**Purpose:** The event search page includes a listing of all events. This includes the last five years of events that were migrated over and any new events that are created. The left panel includes various filters that can be used to filter down the list of events to narrow your search.

#### **Additional Features:**

- **Hamburger** In the right corner, there is a hamburger icon that allows you to add additional data columns.
- **Paging** At the bottom of the event listing, there are paging features to select the number of results that display per page and move from page to page.

**Real Data:** Keyword Search, Status, Event Start Date, Event End Date, Program Year **In Progress:** LWIA Number, Grantee, and Period Start/End Dates are not yet populating for migrated (past) events.

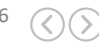

## **Monitoring Event Page**

|                             |                 | Monitoring Home Events P.                                                                                                    | articipant Report                       |                                                                                                 | Welcome, Olivia Mil                                                                                                    | er 🔻          |                                                                  |                                                                                                    |                                                                                                    |                   |  |  |
|-----------------------------|-----------------|----------------------------------------------------------------------------------------------------|-----------------------------------------|-------------------------------------------------------------------------------------------------|----------------------------------------------------------------------------------------------------|---------------|------------------------------------------------------------------|----------------------------------------------------------------------------------------------------|----------------------------------------------------------------------------------------------------|-------------------|--|--|
| Searc                       | ch Events       | Event Listing                                                                                                    |                                         |                                                                                                 |                                                                                                    |               |                                                                  | Add New Event                                                                                                    |                                                                                                    |                   |  |  |
| Location, Name or Keyword   |                 | Event Name                                                                                                    |                                         | Monito                                                                                          | ing                                                                                                    | Hom           | e Events Participant Repo                                        | rt                                                                                                    | Welcome, Olivia Miller                                                                                                    | •                 |  |  |
| atus                        |                 |                                                                                                    |                                         |                                                                                                 |                                                                                                    |               |                                                                  |                                                                                                    |                                                                                                    |                   |  |  |
| iect a status 🗸 🗸           |                 | LWIA 5 PY16 Combined Fiscal and Programmatic Monitoring                                                                                                    |                                         | West Central Development<br>Office Site 1                                                       |                                                                                                    | LWI           | A 5 PY16 Combine                                                 | d Fiscal and Programmatic Mo                                                                                                    | nitoring                                                                                                    | Edit Event        |  |  |
| A Number                    |                 |                                                                                                    |                                         | PO Box 260                                                                                      | Oluformation                                                                                                    |               |                                                                  |                                                                                                    |                                                                                                    |                   |  |  |
| lect a contract             | ~               | LWIA 14 PY16 Combined Fiscal and Programmatic Monitoring                                                                                                    |                                         | LWIA 25                                                                                         |                                                                                                    |               |                                                                  |                                                                                                    |                                                                                                    |                   |  |  |
| itee                        |                 |                                                                                                    |                                         |                                                                                                 | Monitoring Review Dates<br>01/01/2017 - 06/30/2017                                                                                      |               | Program Year                                                     | Program Year                                                                                                    |                                                                                                    |                   |  |  |
| lect an organization        |                 | Million Party Conclusion Providence Providence Andrews                                                                                                    |                                         | K Back to Events List                                                                           |                                                                                                    |               | Monitors                                                         | Monitors                                                                                                    |                                                                                                    |                   |  |  |
| it Start Date               | Event End Date  | LWIATT PTTO Compiled Fiscal and Programmatic Monitoring                                                                                                    |                                         |                                                                                                 | Mointoring Period Dates           dd/mm/ygyr - dd/mm/ygyr           Funding Streams           Funding Streams           Funding streams |               | Name                                                             | Email                                                                                                    |                                                                                                    |                   |  |  |
| m/dd/yyyy                   | mm/dd/yyyy      | LWIA13 PY16 Combined Fiscal and Programmatic Monitoring                                                                                                    | ined Fiscal and Programmatic Monitoring |                                                                                                 |                                                                                                    |               | Name 1                                                           | email@mail.com                                                                                                    |                                                                                                    |                   |  |  |
| od Start Date               | Period End Date |                                                                                                    |                                         | Select Participants     Fur                                                                     |                                                                                                    |               | Description                                                      |                                                                                                    |                                                                                                    |                   |  |  |
| ı/dd/yyyy                   | mm/dd/yyyy      | Symbol Grant 15-654031 Fiscal Review                                                                                                    |                                         | ≡ Instruments                                                                                   | Funding stream 2     Imit Instruments                                                                                                   |               | Lorem ipsum dolor sit amet, co<br>labore et dolore magna aliqua. | Lorem lpsum dolor sit amet, consectetur adipiscing elit, sed do elusmod tempor incididunt<br>labore et dolore magna aliqua. Ut enim ad minim veniam, quis nostrud exercitation ullamor |                                                                                                    |                   |  |  |
| ogram Year<br>Select a year |                 |                                                                                                    |                                         | 0 Files                                                                                         | D Files                                                                                                    |               |                                                                  | laboris nisi ut aliquip ex ea com<br>voluptate velit esse cilium dolor                                                                                                    | laboris nisi ut aliquip ex ea commodo consequat. Duis aute irure dolor in reprehenderit<br>voluptate velit esse cilium dolore eu fugiat nulla pariatur. Excepteur sint occaecat cupic |                   |  |  |
|                             |                 | ISU Grant 15: 654038 Fiscal Desk Review Northpointe DEI Grant 13:-112003 Desk Review Township HS District 214 Grant 14:112002 Programmatic and Fiscal Review |                                         | West Certral Development West Certral Development Office Site 1 PD Box 260 Carlinulle II. 66266 |                                                                                                    |               |                                                                  | proident, sunt in culpa qui officia deserunt mollit anim id est laborum.                                                                                                    |                                                                                                    |                   |  |  |
|                             |                 |                                                                                                    |                                         |                                                                                                 | LWIA 25                                                                                                    |               |                                                                  |                                                                                                    |                                                                                                    |                   |  |  |
|                             |                 |                                                                                                    |                                         |                                                                                                 | Select Participants                                                                                                    |               |                                                                  |                                                                                                    | Q. Search                                                                                                    | keyword 🛛 🕅 Clear |  |  |
|                             |                 | IWP Grant 14-633091 Desk Review                                                                                                    |                                         |                                                                                                 | First Name †↓                                                                                                    | Last Name †↓  | SSN †↓                                                           | Participant Type ↑↓                                                                                                    | Assigned To ↑↓                                                                                                    |                   |  |  |
|                             |                 | Perry County Counseling Center DEI Grant 13-112002 Desk Review                                                                                               |                                         |                                                                                                 | Adam                                                                                                    | Atler         | xxx-xx-1234                                                      | Adult                                                                                                    | Dom                                                                                                    | * 🖯               |  |  |
|                             |                 |                                                                                                    |                                         |                                                                                                 | Becky                                                                                                    | Butler        | xxx-1234                                                         | Youth                                                                                                    | Dave                                                                                                    | * 🗄               |  |  |
|                             |                 | 277 Events                                                                                                    | Page 1 of                               | 12                                                                                              | Carter                                                                                                    | Cruiz         | xxx-xx-1234                                                      | Dislocated Worker                                                                                                    | Chris S.                                                                                                    | 2 🖯               |  |  |
|                             |                 |                                                                                                    |                                         |                                                                                                 | Donald                                                                                                    | Drumms        | xxx-xx-1234                                                      | Adult                                                                                                    | Chris H.                                                                                                    | 20                |  |  |
|                             |                 |                                                                                                    |                                         |                                                                                                 | Eli                                                                                                    | Elmer         | хох-хх-1234                                                      | Youth                                                                                                    | Ауо                                                                                                    | 2                 |  |  |
|                             |                 |                                                                                                    |                                         | 5 of 15                                                                                         |                                                                                                    | Page 1 of 3 《 | < 1 2 3 > » 1 5 ~                                                |                                                                                                    |                                                                                                    |                   |  |  |

≡ Instruments

Search

- > © Component 1 Local System Infrastructure (26)
- > © Component 2 Training Services for Adults, Dislocated Workers, and Youth (29)

Q

## **Monitoring Event Page**

**Purpose:** The Monitoring Event Page is the landing page for an individual event. It displays detailed information about an event and contains the event's instrument, findings, and letters. There is also a place to choose participants to attach to the event and upload files related to the event. **Additional Features**: Use the left side navigation panel to easily jump from section to section. You can also go back to the full listing of events by selecting the Back to Events List button.

#### Real Data: Files

In Progress: LWIA information, Select Participants, Instruments, Findings, Letter Download, Edit Event

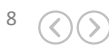

## **Create a New Event**

| Nonitoring                            | Home Events Participant Report |           |                           | Welcome, Olivia Miller 👻     |                               |            |           |                           |
|---------------------------------------|--------------------------------|-----------|---------------------------|------------------------------|-------------------------------|------------|-----------|---------------------------|
| 1<br>Organization Search              | 2<br>Event Info                | Select Co | 3<br>mponents lo          | 4<br>Jentify Monitoring Team |                               |            |           |                           |
| -                                     |                                |           |                           |                              | Events Participant Report     |            | Welcome   | , Olivia Miller 👻         |
| Organization Search                   |                                |           |                           | -                            |                               |            |           |                           |
| Search Organization Name              |                                |           |                           |                              |                               | Status LWI | A Number  | Grantee                   |
| All LWIAs 🗸 🗸                         |                                |           |                           |                              |                               | Closed     |           |                           |
| Organization Name                     |                                | LWIA      | Location                  | Select                       |                               | Closed     |           |                           |
| Lake County Workforce Developme       | nt Department                  | 1         | 1 North Genesee Street    | Select                       |                               | Closed     |           |                           |
| McHenry County Workforce Netwo        | rk                             | 2         | 500 Russel Court          | Select                       |                               | Closed     |           |                           |
| The Workforce Connection-Rockfor      | d                              | 3         | 303 North Main Street     | Select                       |                               | Closed     |           |                           |
| Goodwill Industries of Northern Illin | nois Inc                       | 3         | 303 North Main Street     | Select                       |                               | Closed     |           |                           |
| Goodwill Industries of Northern Illin | nois Inc                       | 3         | 303 North Main Street     | Select                       |                               | Closed     |           |                           |
| The Workforce Connection-Rockfor      | d                              | 3         | 303 North Main Street     | Select                       |                               | at 1       |           |                           |
| Business Employment Skills Team In    | ic                             | 4         | 1550 First Avenue         | Select                       | **                            | Closed     |           |                           |
| Kane County Office of Community       | Reinvestment                   | 5         | 143 First Street          | Select                       |                               | Closed     |           |                           |
| DuPage County Workforce Develop       | ment Division                  | 6         | 2525 Cabot Drive          | Select                       |                               | Closed     |           |                           |
| Chicago Cook Workforce Partnershi     | p                              | 7         | 69 West Washington Street | Select                       | Page 1 of 28 << 1 2           | 2 3 4 5 →  | » 1 1     | 0 ~                       |
| Workforce Services Division of Will   | County                         | 10        | 2400 Glenwood Avenue      | Select                       |                               |            |           |                           |
| Kankakee Workforce Services           |                                | 11        | 450 N. Kinzie Ave         | Select                       |                               |            |           |                           |
| Grundy Workforce Services             |                                | 11        | 725 School Street         | Select                       | Illinois workNet <sup>®</sup> | is sponsor | ed by the | e Departmer<br>and Econom |

Event Start Date Event End Date 01/01/2017 06/30/2017 01/01/2017 06/30/2017 01/01/2017 07/31/2017 01/01/2017 06/30/2017 01/01/2017 06/30/2017 01/01/2017 03/31/2017 01/01/2017 04/06/2017 01/01/2017 05/31/2017 02/01/2017 03/31/2017 02/01/2017 04/12/2017

nt of Commerce nic Opportunity.

9 🔿 🔊

## **Create a New Event**

**Purpose:** The Create a New Event wizard is a process driven to create the yearly monitoring events. The monitoring admin can search an organization, enter event details, choose the event components to include, and identify members of the Monitoring team to complete event.

**Real Data:** LWIA Listing, LWIA Address, Funding Stream Information, Components, Identify Monitoring Team, Save

**In Progress:** Event Name will be moved to earlier in the process in a future release to assist with saving event details

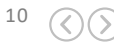

## MONITORING SYSTEM USER ACCEPTANCE TESTING GUIDED TOUR

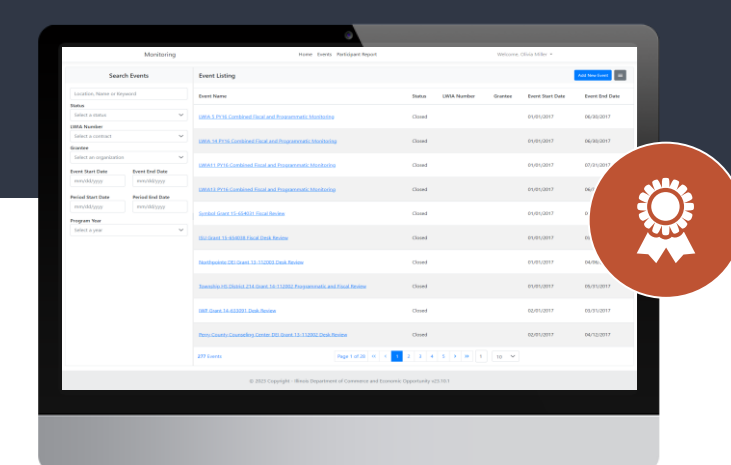

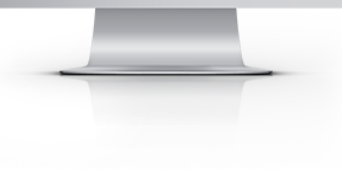

#### LIVE DEMO

We will now provide a live guided tour of the new release features that you will be looking at as part of your assignment for this UAT session.

Q

**Event Search:** View a listing of all events and use the search and filter features to narrow down your list to find the event you are looking for.

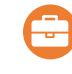

**Monitoring Event Page:** Each event has a monitoring event page that highlights the event information, selected participants, instrument, files, findings, and letters associated with the event.

**Create an Event:** New events can be created by identifying the organization, event information, components associated with the event, and monitors associated with the event.

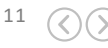

# MONITORING SYSTEM USER ACCEPTANCE TESTING FOLLOW UP ASSIGNMENTS

## **Login Information:**

Website URL - <a href="https://apps.illinoisworknet.com/Monitoring/">https://apps.illinoisworknet.com/Monitoring/</a>

**Role for Account Below - Super Admin** 

Logins -

|           | Last Name A – C  | Last Name D – M  | Last Name N – Z  |
|-----------|------------------|------------------|------------------|
| Username: | MonitoringTest_1 | MonitoringTest_2 | MonitoringTest_3 |
| Password: | Password2016!    | Password2016!    | Password2016!    |

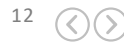

# MONITORING SYSTEM USER ACCEPTANCE TESTING FOLLOW UP ASSIGNMENTS

Follow the step-by-step documents below and send feedback to <u>lynette.tritz@siu.edu</u> by November 13, 2023.

#### Double-click to open each file

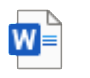

Search Events Screen W

Monitoring Event Screen

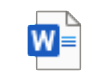

Create Monitoring Event

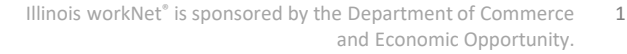

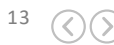

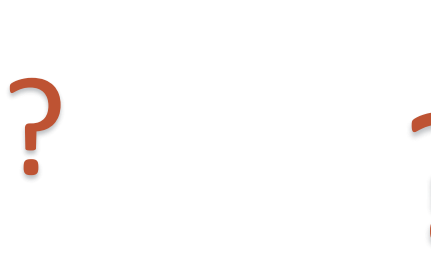

# QUESTION & ANSWER

?

?

?

?

?

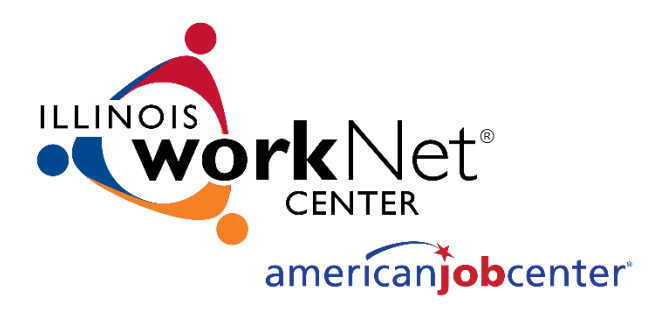

# **THANKS** FOR VIEWING!

#### Contact us:

- 😯 342 Williams Lane, Chatham, IL 62629
- info@illinoisworknet.com

#### Follow us on:

- f https://www.facebook.com/illinois.worknet/
- 🥑 @ilworknet
- https://www.linkedin.com/company/illinoisworknet

The Illinois workNet Center System, an American Job Center, is an equal opportunity employer/program. Auxiliary aids and services are available upon request to individuals with disabilities. All voice telephone numbers may be reached by persons using TTY/TDD equipment by calling TTY (800) 526-0844 or 711. This workforce product was funded by a grant awarded by the U.S. Department of Labor's Employment and Training Administration. For more information please refer to the footer at the bottom of <u>www.illinoisworknet.com</u>.